## ФУНКЦИОНАЛЬНАЯ ВОЗМОЖНОСТЬ "Интеграция с АИС "ИМЦ: Учет продуктов питания в бюджетном учреждении""

### Функциональное назначение:

Инструкция:

Скачать инструкцию в формате PDF

# Оглавление

Интеграция с АИС "ИМЦ: Учет продуктов питания в бюджетном учреждении" 1 Общие сведения 1 Загрузка и отработка документов 1 Отработка документов 5 Настройка системы 6 Настройки отражения документов 6 Прочие настройки 10 Информация по изменениям в релизах 11 Релиз 1.0.40.2.03 11

# Интеграция с АИС "ИМЦ: Учет продуктов питания в бюджетном учреждении"

## Общие сведения

Интеграция с Учетом продуктов питания, позволяет загружать документы из системы «Учет продуктов питания в бюджетном учреждении» в «Бухгалтерию государственного учреждения». Загружаются следующие виды документов:

- Поступление продуктов питания
- Списание продуктов питания
- Списание отделений
- Смена типа финансирования

Документы в БГУ загружаются в виде промежуточного документа «Данные пищеблока», который имеет соответствующие типы документа: поступление, списание, списание отделений, смена типа финансирования. Далее из промежуточного документа с помощью специальной обработки по интеграции «ИМЦ синхронизация с пищеблоком» формируются в соответствие с настройками бухгалтерские документы и проводки по ним.

## Загрузка и отработка документов

Для загрузки данных предназначена обработка, находящаяся в меню:

Дополнительно – Интеграция – Обмен с «Учетом питания» - Загрузка и отработка документов.

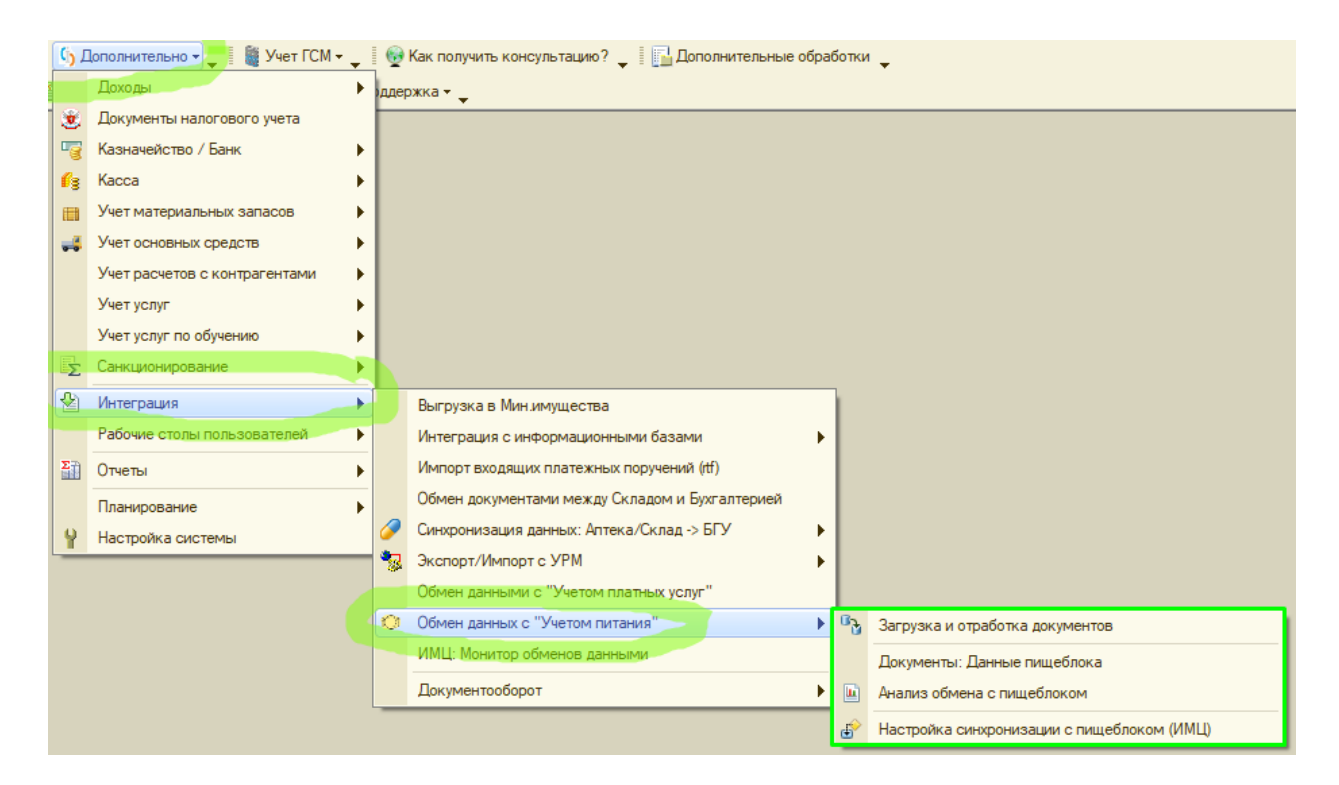

Рис 1. Меню интеграции с Учетом питания.

| 🗋 ИМЦ син                      | ыхрон                   | изация с пищебл                   | оком                          |                                                   |          |                                  |      |                                                  | _ 🗆 × |
|--------------------------------|-------------------------|-----------------------------------|-------------------------------|---------------------------------------------------|----------|----------------------------------|------|--------------------------------------------------|-------|
| • Обнов                        | зить с                  | писок документо                   | 😠 損 Выполнить обмен           |                                                   |          |                                  |      | Все действия                                     | -     |
| Дата с: 01.                    | 01.201                  | 7 🗊 no: 31.12                     | .2017 🏢 Не пока               | зывать помеченые на удалени                       | ie: 🗸    | Не открывать журнал с            | :006 | бщений: 🗸                                        |       |
| <u>Отбор док</u><br>Отбор по г | <u>кумент</u><br>призна | <u>юв:</u><br>аку "Есть документь | и БУ": (Не отбирать           | КВД:                                              |          |                                  |      | Организация: ГБУЗ                                | Q     |
| Контраген                      | нт:                     |                                   |                               | 0                                                 | A До     | овор:                            |      |                                                  | Q     |
| 3 1                            | 🐑 Ο τρ                  | разить документы                  | 📑 📓 🔍 Найти  🂐                | Показать документы: <Списа                        | эния>    | <ul> <li>Все действия</li> </ul> | • •  | Ссылка на документ                               | ₹ ▲   |
| Ν                              |                         | Обрабатывать                      | Номер (Вх)                    | Документ пищеблока                                |          | Тип документа                    |      | Описание материалов 00002956 от 23 05 2017 23:   | 5     |
|                                |                         |                                   | Дата (Bx)                     |                                                   |          |                                  | e    | С списание материалов оборазов от 23.03.2017 23. | J     |
| 1                              |                         |                                   | 000000851 23.05.2017 10:09:01 | Данные пищеблока (ИМЦ)<br>000000226 от 23.05.2017 | ,        | Списание продуктов<br>питания    |      |                                                  |       |
| 2                              | 2 🝛                     |                                   | 000000852                     | Данные пищеблока (ИМЦ)<br>000000227 от 23.05.2017 |          | Списание продуктов питания       |      |                                                  |       |
| 3                              | 8 🗔                     |                                   | 000000853                     | Данные пищеблока (ИМЦ)<br>000000228 от 23.05.2017 |          | Списание продуктов питания       |      |                                                  |       |
| 4                              |                         |                                   | 000000854                     | Данные пищеблока (ИМЦ)<br>000000229 от 23.05.2017 |          | Списание продуктов питания       |      |                                                  |       |
| 5                              | 5 🗔                     |                                   | 000000855                     | Данные пищеблока (ИМЦ)<br>000000230 от 23.05.2017 | <b></b>  | Списание продуктов               |      |                                                  |       |
| -                              |                         | _                                 | 23.05.2017 10:21:45           | 000002300123.03.2017                              | 124      | Питапия                          |      |                                                  |       |
| 6                              |                         |                                   | 23.05.2017.10-22-44           | Данные пищеблока (ИМЦ)<br>000000231 от 23.05.2017 |          | Списание продуктов<br>питания    |      |                                                  |       |
| 7                              | 7 🗔                     | Π                                 | 000000857                     | Ланные пишеблока (ИМЦ)                            |          | Списание пролуктов               |      |                                                  |       |
|                                |                         | 0                                 | 23.05.2017 10:30:11           | 000000232 от 23.05.2017                           | - 22     | питания                          |      |                                                  |       |
| 8                              | 3 🗔                     |                                   | 00000858                      | Данные пищеблока (ИМЦ)<br>000000233 от 23.05.2017 | <b>B</b> | Списание продуктов<br>питания    |      |                                                  |       |
| 9                              | •                       |                                   | 000000859                     | Данные пищеблока (ИМЦ)<br>000000234 от 24.05.2017 | <b></b>  | Списание продуктов питания       | Ŧ    |                                                  |       |
| •                              | _                       | e                                 | 24.03.2017 10.31.43           |                                                   |          | •                                |      |                                                  | w     |

Рис 2. Окно загрузки и отработки документов «ИМЦ синхронизация с пищеблоком»

#### Кнопка

#### **Б**Полнить обмен

запускает процесс загрузки документов из программы учета питания. Документы загружаются только те, которые менялись за время с предыдущего обмена.

Кнопка

#### • Обновить список документов

заполняет таблицу с документами в соответствии с установленными отборами. Указание периода

Дата с: 01.01.2017 🗐 по: 31.12.2017 🗐 ...

позволяет выбрать документы за определенный промежуток времени, по умолчанию, при открытии формы устанавливается интервал текущий месяц. Флажок

Не показывать помеченые на удаление: 🗹

скрывает документы, помеченные на удаление. Флажок

Не открывать журнал сообщений: 🕑

означает, что окно с перечнем ошибок, которые возникли при выполнении отработки документов автоматически выводится, не будет.

Панель дополнительных отборов позволяет накладывать дополнительные отборы:

| Отбор документов:                                  |            |                   |   |
|----------------------------------------------------|------------|-------------------|---|
| Отбор по признаку "Есть документы БУ": Не отбирать | КВД:       | Организация: ГБУЗ | Q |
| Контрагент:                                        | Q Договор: |                   | Q |

• «Есть документы БУ» - позволяет выбрать промежуточные документы, только те, у которых есть бухгалтерские документы и имеют одно из перечисленных состояний:

помеченные на удаление, не проведенные, проведенные. Либо наоборот промежуточные документы, по которым еще не было создано бухгалтерских документов (Не отраженные).

- «КВД» отбор документов по определенному КВД.
- «Организация» отбор по организации (если в программе ведется учет по нескольким организациям).
- «Контрагент» позволяет отбирать документы поступления продуктов питания по конкретному контрагенту.
- «Договор» позволяет отбирать документы поступления продуктов питания по конкретному договору.

Панель списка документов:

🔊 🗇 📡 Отразить документы 📑 🖺 🔍 Найти... 🔌 Показать документы: «Поступления» 🗸 Открыть журнал обмена

#### Кнопки

#### 3 1

позволяют пометить/снять пометку к отработке у всех документов в списке.

#### Кнопка

📡 Отразить документы

запускает процесс формирования бухгалтерских документов из данных промежуточного документа. Обрабатываются документы у которых стоит пометка «обрабатывать»

| Обрабатывать | Н |
|--------------|---|
|              | Д |
| ~            | 0 |
|              | 1 |
|              | 0 |
|              | 0 |

Рис 3. У первой строки установлена пометка «обрабатывать».

#### Кнопки

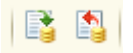

предназначены для массового проведения/отмены проведения бухгалтерских документов у всех помеченных к обработке промежуточных документов.

Панель отбора по типам документов:

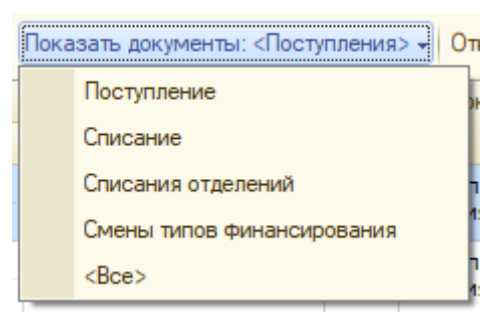

В списке документы будут отображаться только выбранного типа.

#### Кнопка

#### Открыть журнал обмена

открывает форму, в которой, при возникновении, вносятся информация по ошибкам. По умолчанию форма открывается с отбором записей за ближайший час, при необходимости отбор можно отключить или поменять период.

|    |      | MOOK W    | ขอมวย ออธีเปราสั อธิเสอมว               |                                                       |                                                        |                                                                        |                                               |
|----|------|-----------|-----------------------------------------|-------------------------------------------------------|--------------------------------------------------------|------------------------------------------------------------------------|-----------------------------------------------|
| P  | J L  | INCOK A   | урнал соовлии оомена                    |                                                       |                                                        | ^                                                                      | p:                                            |
| 1  | ейс  | твия 👻 🎈  | 960 🖉 🗙 🕅 🖉                             | 한 🔨 🕅 🖓 🕺 🖓                                           | истить журнал                                          |                                                                        |                                               |
|    |      | Номер     | Дата обмена                             | Сообщение                                             |                                                        | Документ промежуточный 🔺                                               | '                                             |
| Ш  |      | оомена    |                                         |                                                       |                                                        | Документ БУ                                                            |                                               |
|    | ~    | 1         | 26.06.2017 18:02:20                     | При отражении документа:                              | Данные пищеблока                                       | Данные пищеблока (ИМЦ                                                  |                                               |
|    |      |           |                                         | (ИМЦ) 00000026 от 01.06.2                             | 2017 8:00:15                                           | Покупка материалов У-00                                                | к (т)                                         |
|    | ~    | 1         | 26.06.2017 18:02:20                     | При отражении документа:                              | Данные пищеблока                                       | Данные пищеблока (ИМЦ                                                  | вый Склад                                     |
| Ш  |      |           |                                         | (ИМЦ) 00000027 от 01.06.2                             | 📱 Запись Журнал со                                     | обытий обмена: Журнал собы                                             | тий обмена: 🔄 🗌 🗙                             |
|    | n-   | 1         | 26.06.2017 18:02:20                     | При отражении документа:<br>(ИМЦ) 00000028 от 01.06.  | Действия 🕶 📃 💽 [                                       | 0                                                                      |                                               |
|    | N    | 1         | 26.06.2017 18:02:20                     | При отражении документа:                              | Дата обмена:                                           | 26.06.2017 18:02:20                                                    | #                                             |
|    |      |           |                                         | (ИМЦ) 00000029 от 02.06.2                             | Документ промежуточн                                   | ый: Данные пищеблока (ИМЦ) 00                                          | 0000026 от 01.06.201 ×                        |
|    | Ar.  | 1         | 26.06.2017 18:02:20                     | При отражении документа:<br>(ИМЦ) 00000030 от 02.06.  | Документ БУ:                                           | Покупка материалов У-00010                                             | 17 от 01.06.2017 0:00: ×                      |
|    | n-   | 1         | 26.06.2017 18:02:20                     | При отражении документа:                              | Сообщение:                                             |                                                                        |                                               |
|    |      |           |                                         | (ИМЦ) 00000031 от 02.06.2                             | При отражении докуме                                   | нта: Данные пищеблока (ИМЦ) 00                                         | 0000026 от 01.06.2017                         |
|    | ~    | 1         | 26.06.2017 18:02:20                     | При отражении документа:<br>(ИМЦ) 00000032 от 01.06.2 | 8:00:15<br>{ДокументИМЦ_Дани<br>метода контекста (Запи | ные Пищеблока. Модуль Объекта (65<br>исать): Не удалось провести: "Пок | i5)}: Ошибка при вызове<br>упка материалов''! |
|    | nr.  | 1         | 26.06.2017 18:02:20                     | При отражении документа:<br>(ИМЦ) 00000033 от 02.06.2 |                                                        |                                                                        |                                               |
|    | n-   | 1         | 26.06.2017 18:02:20                     | При отражении документа:                              |                                                        |                                                                        |                                               |
| _  |      |           | 00000052 or (                           | 18.06.2017                                            |                                                        |                                                                        | ОК Записать Закрыть                           |
| 08 | 06.2 | 017 7:30: | 10 000000000000000000000000000000000000 | 0.00.2017 IIVIIdhi                                    |                                                        |                                                                        |                                               |

Рис 4. Форма журнала обмена.

В списке документов есть колонка состояния документа.

- документ отработан, бухгалтерские документы проведены.
- документ не отработан, бухгалтерских документов нет.
- есть бухгалтерские документы, но все или несколько не проведены.

| Артовор         Склад           1         -         -         -         -         -         -         -         -         -         -         -         -         -         -         -         -         -         -         -         -         -         -         -         -         -         -         -         -         -         -         -         -         -         -         -         -         -         -         -         -         -         -         -         -         -         -         -         -         -         -         -         -         -         -         -         -         -         -         -         -         -         -         -         -         -         -         -         -         -         -         -         -         -         -         -         -         -         -         -         -         -         -         -         -         -         -         -         -         -         -         -         -         -         -         -         -         -         -         -         -         -         - <t< th=""><th>N</th><th>Обрабатывать</th><th>Номер (Вх)</th><th>Документ пищеблока</th><th></th><th>Тип документа</th><th>Контрагент</th><th>мол</th><th></th></t<>                                                                                                    | N | Обрабатывать | Номер (Вх)          | Документ пищеблока      |           | Тип документа      | Контрагент | мол               |    |
|----------------------------------------------------------------------------------------------------|---|--------------|---------------------|-------------------------|-----------|--------------------|------------|-------------------|----|
| 1         000000851         Данные лищеблока (ИМЦ)<br>23.05.2017 10:09:01         Слисание продуктов<br>питания         пищеблок (т)           2         000000852         Данные пищеблока (ИМЦ)<br>23.05.2017 10:10:36         Слисание продуктов<br>питания         пищеблок (т)           3         000000854         Данные пищеблока (ИМЦ)<br>23.05.2017 10:16:06         Слисание продуктов<br>питания         Продуктовый Склад           3         000000854         Данные пищеблока (ИМЦ)<br>23.05.2017 10:16:06         Слисание продуктов<br>питания         Продуктовый Склад           4         000000855         Данные пищеблока (ИМЦ)<br>23.05.2017 10:16:06         Слисание продуктов<br>питания         Продуктовый Склад           4         000000855         Данные пищеблока (ИМЦ)<br>23.05.2017 10:16:06         Услисание продуктов<br>питания         Продуктовый Склад                                                                                                    |   |              | Дата (Вх)           |                         |           |                    | Договор    | Склад             |    |
| Image: Constraint of the second of the second of | 1 |              | 00000851            | Данные пищеблока (ИМЦ)  |           | Списание продуктов |            | пищеблок (т)      | с. |
| 2         Image: Characterization of the second second secon          |   |              | 23.05.2017 10:09:01 | 000000226 от 23.05.2017 |           | питания            |            | Продуктовый Склад |    |
| 23.05 2017 10:10:36         00000022/ от 23.05.2017         Питения         Продиктовый Склад           3         Опосоние пищеблока (ИМЦ)<br>23.05.2017 10:16:06         Данные пищеблока (ИМЦ)<br>00000029 от 23.05.2017         Списание продиктов<br>питения         пищеблок (т)           4         Опосоние подиктов         Пицеблок (т)         Списание продиктов         пищеблок (т)                                                                                                    | 2 |              | 00000852            | Данные пищеблока (ИМЦ)  |           | Списание продуктов |            | пищеблок (т)      |    |
| 3         О00000854         Данные пищеблока (ИМЦ)         Э         Списание продуктов         пищеблок (т)           23.05.2017         00000029 or 23.05.2017         Описание продуктов         Продуктовый Склад           4         О00000055         Оданные пищеблока (ИМЦ)         Э         Списание продуктов         пищеблок (т)           4         О000000295         Описание блока (ИМЦ)         Э         Списание продуктов         пищеблок (т)                                                                                                    |   |              | 23.05.2017 10:10:36 | 000000227 от 23.05.2017 |           | питания            |            | Продуктовый Склад |    |
| 23.05 2017 10:16:06         000000229 or 23.05 2017         питания         Продиктовый Склад           4         Image: Charlen Direction of Charlen Direction of Charlen Direction Oicharlen Direction of Charlen Direction Oicharlen Di                                                                   | 3 |              | 00000854            | Данные пищеблока (ИМЦ)  | <b>\$</b> | Списание продуктов |            | пищеблок (т)      |    |
| 4 🐺 🗋 000000855 Данные пищеблока (ИМЦ) 👻 Списание продиктов пищеблок (1)                                                                                                    |   |              | 23.05.2017 10:16:06 | 000000229 от 23.05.2017 |           | питания            |            | Продуктовый Склад |    |
| 0000007720b 2017                                                                                                    | 4 |              | 00000855            | Данные пищеблока (ИМЦ)  | -         | Списание продуктов |            | пищеблок (т)      |    |
| 23.05.2017 10:21:45 ООООО2:06 01 23:05:2017 Питаний Продуктовый Склад                                                                                                    |   |              | 23.05.2017 10:21:45 | 00000230 от 23.05.2017  |           | питания            |            | Продуктовый Склад |    |

-

Рис 5. Колонка статусов отработки документов.

В правой части окна расположена панель со списком бухгалтерских документов, Список показывает документы конкретного, выделенного промежуточного документа.

|                | Организация: ГБУЗ                                                                |   |
|----------------|----------------------------------------------------------------------------------|---|
|                |                                                                                  |   |
| Все действия 🗸 | Ссылка на документ                                                               | Ŧ |
|                | 🗔 ИМЦ: Смена типа финансирования для материалов 000000031 от 23.05.2017 23:59:59 |   |
|                | 🤜 Списание материалов 00002956 от 23.05.2017 23:59:59                            |   |
|                |                                                                                  |   |
| e              |                                                                                  |   |
|                |                                                                                  |   |
|                |                                                                                  |   |
|                |                                                                                  |   |
|                |                                                                                  |   |
|                |                                                                                  |   |
|                |                                                                                  |   |

Рис 6. Панель со списком бухгалтерских документов.

#### Отработка документов

Пометить к обработке необходимые документы и нажать кнопку «Отразить документы», программа начнет формировать бухгалтерские документы. После завершения процедуры, у документов изменится значок состояния и в правой панели можно будет увидеть созданные документы.

| ИМЦ синхр                          | онизация             | с пищебло   | ком                 |                 |                     |        |                               |                   |
|------------------------------------|----------------------|-------------|---------------------|-----------------|---------------------|--------|-------------------------------|-------------------|
| • Обновит                          | список               | документов  | Выполнить обмен     |                 |                     |        |                               |                   |
| Дата с: 01.01.2                    | 2017 🗊               | по: 31.12.2 | 017 🏢 Не показ      | ывать помеченые | на удалени          | ie: 🗸  | Не открывать журнал сооб      | цений: 🗌          |
| <u>Отбор докум</u><br>Отбор по при | ентов:<br>знаку "Ест | ь документы | БУ": Не отбирать    |                 |                     |        |                               | H                 |
| Контрагент:                        |                      |             |                     |                 |                     |        |                               |                   |
|                                    | Этразить д           | окументы    | 🍹 🖺   🔍 Найти   🍇   | Показать докуме | нты: <Посту         | пления | a> <b>→</b> B                 | се действия       |
| N                                  | Обраба               | тывать      | Номер (Вх)          | Документ пищеб  | ілока               |        | Тип документа                 | Контраг /         |
|                                    | 1.                   |             | Дата (Bx)           |                 |                     |        |                               | Договој           |
| 1                                  | 2                    |             | 00000607            | Данные пищебл   | ока (ИМЦ)           |        | Поступление продуктов         | РОСХЛІ            |
|                                    |                      |             | 19 05 2017 8-00-56  | 0000002/5 of 19 | 05.2017             |        | питания                       | Государ           |
| 2                                  |                      |             |                     | _ L ×           | ка (ИМЦ)            |        | Поступление продуктов         | РОСХЛІ            |
|                                    |                      |             |                     |                 | 0.2017              |        | питания                       | Государ           |
| 3 🛛                                |                      |             | Пожалуйста          | , подождите     | ка (ИМЦ)<br>)6.2017 |        | Поступление продуктов питания | СКАЗКА<br>Государ |
| 4                                  |                      |             | ×⊲⊳v                |                 | ка (ИМЦ)            |        | Поступление продуктов         | СКАЗКА            |
|                                    |                      |             |                     | Отмена          | 06.2017             |        | питания                       | Государ           |
| 5                                  | 2                    |             | 000000001           | данные пищеоло  | ка (ИМЦ)            |        | Поступление продуктов         | ПРЕМИ             |
|                                    |                      |             | 01.06.2017 9:48:59  | 00000032 от 01  | 06.2017             |        | питания                       | Государ           |
| 6                                  |                      |             | 00000658            | Данные пищебл   | жа (ИМЦ)            |        | Поступление продуктов         | РОСХЛІ            |
|                                    |                      |             | 02.06.2017 7:43:12  | 00000029 от 02  | 06.2017             |        | питания                       | Государ           |
| 7                                  |                      |             | 00000659            | Данные пищебло  | жа (ИМЦ)            |        | Поступление продуктов         | СКАЗКА            |
|                                    |                      |             | 02.06.2017 10:26:10 | UUUUUUU30 ot 02 | 06.2017             |        | питания                       | Государ           |
| 8                                  |                      |             | 000000660           | Данные пищебло  | жа (ИМЦ)            |        | Поступление продуктов         | CKA3K/            |
|                                    |                      |             | 02.06.2017 10:27:28 | 00000031 of 02  | 06.2017             |        | питания                       | Государ           |
| 9 1                                |                      |             | 000000662           | Ланные пишебло  | жа (ИМП)            | -      | Поступление пролуктов         | АПМАЗ             |

Рис 7. Процесс отработки документов.

## Настройка системы

#### Настройки отражения документов

Для отражения документов предусмотрены различные настройки.

Основная настройка это «Настройка заполнения: данные пищеблока»

| ] Дополнительная настройка сис                                                                                                    | темы _ 🗆 Х                                                                                                    |
|----------------------------------------------------------------------------------------------------|----------------------------------------------------------------------------------------------------|
| Записать и закрыть                                                                                                    | Все действия 🗸 🕜                                                                                                    |
| Разделение прав по инициатору<br>Учет денежных средств<br>Учет оказанных услуг<br>Учет расчетов<br>Учет денежных обязательств<br>Учет основных средств<br>Учет материальных запасов | Основные Дополнительные<br>ИМЦ: Монитор обменов данными Список обменов (мастер стыковки)<br>Настройки соединения<br>Справочник "Внешние веб сервисы." Хранит настройки подключения: Аптеке, Пищеблоку, УПУ, Кадры МУ<br>Правила обмена "Внешиние веб сервисы."<br>Справочник "Информационные базы." Хранит настройки подключения: Медицина, Стационар, УРМ<br>Справочник "Информационные базы." Хранит настройки подключения: Медицина, Стационар, УРМ<br>Справочник и список аптек с которыми есть стыковка, для каждого элемента справочника указана ссылка на<br>веб сервис (настройки по кторым делать обмен) |
| Проводки ЕПСБУ<br>Настройки пользователей<br>Обмен данными<br>Интеграция с УРМ<br>Налоговый учет<br>Документооборот                                                                 | Открыть список: планы обмена Аптека<br>Открыть список: планы обмена Аптека<br>Открыть список: планы обмена Пищеблок<br>Настройки заполнения документов<br>Аптека<br><u>Синхронизация Аптека - БГУ: Настройки заполнения документов</u><br>Синхронизация Аптека - БГУ: Настройки заполнения документов                                                                                                    |
| Прочее                                                                                                    | Регистр: Алтека - соответствие ДКП в проводках<br>на счетах в реализации(401.10-105.Г8, 205.31-401.10) и в Поступлении           Открыть настройки вида деятельности КПС<br>Дополнительная настройка добавления уровня (вида деятельности)<br>в КПС при отражении документов из аптеки           Учет питания           Настройка заполнения: Данные пищеблока           Регистр сведений, хранящий, настрйоки отражения документов по Гищеблоку           Контрагенты исключения           Контрагенты по которым не будет создаваться Счет-фактура<br>при создании покупки в интеграции с Учетом питания.       |

Рис 8. Форма настроек программы – Обмен данными – кнопка «Настройка заполнения: данные пищеблока».

Настройки отражения задаются в разрезах:

- Организация
- Тип документа
- КФО
- Пользователь (не обязательно указывать)

| ИМЦ настрока запол | нения данные пищеб  | лока                     |                |                |           |                   |         |        |                 |                 |          |
|--------------------|---------------------|--------------------------|----------------|----------------|-----------|-------------------|---------|--------|-----------------|-----------------|----------|
| 🕞 Создать 🛛 🗟 🖉 🗙  |                     |                          |                |                |           |                   |         |        | 1               |                 |          |
| Организация        | Тип документа       | КВД                      | Пользовате     | ль Ви          | ид операц | ии                |         | Счет   | КБК             | KOC             | . Субкон |
| 🚾 ГБУЗ             | Списание отделений  | 4                        |                | Cr             | исание н  | а себестоимость   | НФА     | 109    |                 | 272             | Продк    |
| ма ГБУЗ            | Списание отделений  | 2                        |                | Cr             | писание н | а себестоимость   | НФА     | 109    |                 | 272             | Продк    |
| 🚾 ГБУЗ             | Списание отде. 🔄 ИМ | ИЦ настрока заполнен     | ия данные      | пищеблока      |           |                   |         |        |                 | -               |          |
| ма ГБУЗ            | Списание прод Зан   | писать и закрыть 🔚       | <b>€</b>       |                |           |                   |         |        | B               | се действия 🗸   | 2        |
| 🚾 ГБУЗ             | Списание прод       |                          | орых булет ле  |                |           | oŭka              |         |        |                 |                 |          |
| 🚾 ГБУЗ             | Списание прод       | ГСУ2                     | орых будет де  | систвовать дан | пая пастр | бика              |         |        |                 |                 | പ        |
| м ГБУЗ             | Поступление п       | анизация.                |                |                |           |                   |         |        |                 |                 | <u> </u> |
| ма ГБУЗ            | Поступление п Тиг   | а документа: Поступление | е продуктов п  | итания         |           |                   |         |        |                 |                 |          |
| ма ГБУЗ            | Поступление п КВ    | Д: 4                     |                |                |           |                   |         |        |                 |                 |          |
|                    |                     |                          |                |                |           |                   |         |        |                 |                 |          |
|                    |                     |                          |                |                |           |                   |         |        |                 |                 |          |
|                    |                     | бщие настройки ———       |                |                |           |                   |         |        |                 |                 |          |
|                    | Ви,                 | а операции:              |                | Поступление    | от постав | щика (10X - 302)  |         |        |                 |                 | <b>a</b> |
|                    | Cue                 | T: 302 34                | Q KEK          |                |           |                   |         | Q K    | OCEV: 730       |                 |          |
|                    | 0.40                | (verve):                 |                |                |           |                   |         |        |                 |                 | 311      |
|                    | Cyc                 | KOHTOZ.                  |                |                |           |                   |         |        |                 |                 |          |
|                    | Cyc                 | іконто3:                 |                |                |           |                   |         |        |                 |                 |          |
|                    | Cyc                 | іконто4:                 |                |                |           |                   |         |        |                 |                 |          |
|                    | He                  | учитывать доп. КЭК по сч | ету расчетов:  | : 🖌 Не учитые  | зать доп. | КЭК по счету МЗ:( | He y    | читыва | ать доп. КЭК по | счету затрат: ( |          |
|                    |                     | ×                        | _              |                |           |                   |         |        |                 |                 |          |
|                    |                     | астроики для поступления | R              |                |           |                   |         |        |                 |                 |          |
|                    |                     | здавать ППИУ: 🕑          |                |                |           |                   |         |        |                 |                 |          |
|                    | Co                  | здавать счет фактуру: 🗹  |                |                |           |                   |         |        |                 |                 |          |
|                    | - H                 | астройки для списания —  |                |                |           |                   |         |        |                 |                 | _        |
|                    | Спи                 | сывать меню требование   | EM:            | [              | 1         |                   |         |        |                 |                 |          |
|                    |                     | Заполнение полписей Спи  | исаний/Меню    | требования —   |           |                   |         |        |                 |                 |          |
|                    | P                   |                          | icaninin menio | - ipeoobariiin | Q         | Главный бухсалт   | Ten:    |        |                 | 0               |          |
|                    |                     | ководитель.              |                |                | ٦         |                   | юр      |        |                 |                 |          |
|                    | B                   | рач:                     |                |                | Q         | Повар:            |         |        |                 | 0               |          |
|                    | к                   | ладовщик:                |                |                | Q         | Заключение ком    | миссии: |        |                 |                 |          |
|                    | До                  | п классификация для мен  | ю требования   | я:             |           |                   |         |        |                 |                 | ٩        |
|                    | Дл                  | я создания "Смены типа о | финансирован   | ния" при списа | нии, долж | кны быть заполне  | ны поля | "КБК н | ювый и "КВД     | новый"          |          |
|                    | Cos                 | здавать смену типа финан | сирования пр   | ри списании:   |           |                   |         |        |                 |                 |          |
|                    |                     |                          |                |                |           |                   |         |        |                 |                 | - 1      |

Рис 9. Форма настройки.

Поля настроек:

- 1. Общие настройки
  - а. Вид операции задается вид операции для документа Поступление товаров и услуг, покупка материалов, списание материалов. Для каждой настройки соответствующего типа документа устанавливается необходимый вид операции.
  - b. Счет/КБК/КОСГУ В случае настройки поступления материалов устанавливается «счет кредита», если настройка не заполнена по умолчанию будет заполняться счет 302.34. В случае настройки списания материалов (или меню требования) данный счет является счетом дебета (109.61/401.20), если настройка не заполнена – подставляется в документы счет 109.61. Соответственно указанные КБК и КОСГУ будут заполняться для этого счета из настройки если они указаны, если значение КБК не указано, то КБК будет браться как по 105 счету.

- с. **Субконто 2-4** данные значения субконто будут подставляться к счету дебета в документах списания материалов (меню требования) если они указаны.
- d. Не учитывать доп. КЭК по счету расчетов Флаг отвечает за очистку уровня аналитики в КПС Доп. КЭК. Если установлен, то в документах поступления в счете кредита по КПС данный уровень аналитики будет очищен.
- е. Не учитывать доп. КЭК по счету МЗ Флаг отвечает за очистку уровня аналитики в КПС Доп. КЭК. Если установлен, то во всех документах в счете 105 по КПС данный уровень аналитики будет очищен.
- f. Не учитывать доп. КЭК по счету Затрат Флаг отвечает за очистку уровня аналитики в КПС Доп. КЭК. Если установлен, то в документах списания в счете дебета по КПС данный уровень аналитики будет очищен.

0000000000001244; ДКЭК: 340-035;

- 2. Поступление продуктов питания
  - g. Создавать ПТИУ настройка определяет порядок создания приходных документов. Если ведется учет расчетов с поставщиками в разрезе накладных (субконто Поступление товаров и услуг, на счетах расчетов с поставщиками), то данную настройку необходимо включать. Документ «Данные пищеблока» с типом «Поступление материалов» будет формировать документ «Поступление товаров и услуг», а из него документ «Покупка материалов». При отключённом флаге – документ «Покупка материалов» создается без документа ПТиУ.
  - h. **Создавать счет фактуру** настройка определяет будет ли создана автоматически «Счет-фактура полученная» на основании документа «Покупка материалов».
- 3. Списание продуктов питания
  - i. Списывать меню-требованием Вместо документа «Списание материалов» будет формироваться документ «Меню-требование». В этом случае становится возможным учет по «Категориям довольствующихся». Из документа можно распечатать «Меню-требования». В меню «Материальные запасы» - «учет питания» возможно будет формировать отчет «Расход продуктов по категориям

довольствующихся».

#### ј. Группа «заполнение подписей Списаний/Меню требования» - в

соотвествующие поля указываются ответственные лица организации для заполнения полей в создаваемых бухгалтерских документах списания (рис 10-11)

|                                                                                               |                                                                       |           | /                       |
|-----------------------------------------------------------------------------------------------|-----------------------------------------------------------------------|-----------|-------------------------|
| йствия 🕶 📃 🔤                                                                                  | 🔂 📑 🐘 Перейти - Ак 🎚 📀                                                |           |                         |
| лерация:                                                                                      | Списание на собственные нужды (401.20.272 - 105.00) ▼                 | 03.05.20  | 018 0:00:00 🖽           |
| окумент-основание:                                                                            | т 9 Учреждение: ГБУЗ                                                  |           | Q                       |
| ервичный докумен                                                                              | нт ИФО:                                                               |           | ×                       |
| ід документа:                                                                                 | Акт о списании материалов (ф. 0504230, ред.52 🔻 КФО:                  |           |                         |
| Общая 🛛 🛗 Матер                                                                               | риалы (0 поз.) Члены комиссии Подписи Сохраненные формы Дополнительно |           |                         |
| аключение комисси                                                                             | и:                                                                    |           |                         |
|                                                                                               | n.                                                                    |           |                         |
|                                                                                               |                                                                       |           |                         |
|                                                                                               |                                                                       |           |                         |
| ководитель:                                                                                   | Вавилов Александо Владимирович                                        |           |                         |
| · · ·                                                                                         |                                                                       |           |                         |
| павный бухгалтер                                                                              | Рыжкова О. Г                                                          |           |                         |
| лавный бухгалтер:                                                                             | Рыжкова О.Г.                                                          |           |                         |
| павный бухгалтер:                                                                             | Рыжкова О.Г.                                                          | _         |                         |
| лавный бухгалтер:                                                                             | Рыжкова О.Г.                                                          | $\neg$    |                         |
| лавный бухгалтер:                                                                             | Рыжкова О.Г.                                                          | $\square$ |                         |
| лавный бухгалтер:                                                                             | Рыжкова О.Г.                                                          |           |                         |
| павный бухгалтер:<br>мментарий:<br>полнитель:                                                 | Рыжкова О.Г.                                                          |           | <b>x</b> 0              |
| лавный бухгалтер:<br>мментарий:<br>полнитель:                                                 | Рыжкова О.Г                                                           | К Злани   | <mark>ж</mark> Ф        |
| лавный бухгалтер:<br>мментарий:<br>полнитель:                                                 | Рыжкова О.Г                                                           | К Запия   | × Q<br>сать Закрыт      |
| лавный бухгалтер:<br>мментарий:<br>полнитель:<br>— Запопнение подпи                           | Рыжкова О.Г                                                           | К Зипи    | × Q                     |
| лавный бухгалтер:<br>мментарий:<br>полнитель:<br>— Запопнение подпи<br>Руководитель:          | Рыжкова О.Г                                                           | К   Запи  | инальная саль Закрыт    |
| лавный бухгалтер:<br>мментарий:<br>лолнитель:<br>- Заполнение подпи<br>Руководитель:<br>Врач: | Рыжкова О.Г                                                           | K 3 mu    | ин жерыт<br>сать Закрыт |

Рис 10. Заполнение полей для подписей в печатных формах документ «Списание материалов»

| (Администра      | тор): Меню    | треоование   | (Создание) -   |        |                   |        |                              | U >        |
|------------------|---------------|--------------|----------------|--------|-------------------|--------|------------------------------|------------|
| Действия 👻 🌉     | 🗟 🔓 🗄         | 🛓 📓   Перей  | іти 🝷 👫 🖉      | 2   F  | ежим заполнения   | Ð      | Перезаполнить                |            |
| Номер:           |               | 10           | r 03.05.2018 0 | :00:00 | 🗊 Учрежден        | ие:    | ГБУЗ                         | Q          |
| Документ-основ   | ание:         |              |                |        | Q Первичн         | ый до  | окумент                      |            |
| МОЛ/Подраздел    | ение:         |              |                |        | Вид докум         | ента:  | Меню-требование              |            |
| Доп. Кл. КПС (Дт | ):            |              |                |        | ×                 |        | Возврат пр                   | юдуктов 📃  |
| Основная         | Счета дебета  | Подписи      |                |        |                   |        |                              |            |
| Бухгалтер:       |               |              |                |        | Pуководит         | ель:   | Вавилов Александр Владимиров | зич Q      |
| Врач:            |               |              |                |        | Q                 |        |                              |            |
| Повар:           |               |              |                |        | Q                 |        |                              |            |
| Кладовщик:       |               |              |                |        | Q                 |        |                              |            |
|                  |               |              |                |        |                   |        |                              |            |
|                  |               |              |                | 1      |                   |        |                              |            |
|                  |               |              |                |        |                   |        |                              |            |
|                  |               |              |                |        |                   |        |                              |            |
|                  |               |              |                |        |                   |        |                              |            |
|                  |               |              |                |        |                   |        |                              |            |
|                  |               |              |                |        |                   |        |                              |            |
|                  |               |              |                |        |                   |        |                              |            |
|                  |               |              |                |        |                   |        |                              |            |
| Konnouropuă:     |               |              |                |        |                   |        |                              |            |
| Комментарии.     |               | 20           |                | +      |                   |        |                              | ×Q         |
| исполнитель.     | -долгано гран | ~            |                |        |                   |        |                              |            |
|                  |               |              |                |        | Меню-т            | гребов | вание Печать - ОК Записа     | пъ Закрыть |
| — Заполнение п   | одписей Спис  | аний/Меню тр | ебования ———   |        |                   |        |                              |            |
| Руководитель:    |               |              |                | Q      | Главный бухгалтер | ): [   |                              | Q          |
| Врач:            |               |              |                | Q      | Повар:            |        |                              | Q          |
| Кладовщик: Ер    | мохин В.С.    |              |                | Q      | Заключение комис  | сии:   | Списать                      |            |
| _                |               |              |                |        |                   |        |                              |            |
| Доп классифика   | ция для меню  | требования:  |                |        |                   |        |                              | 4          |

ФУНКЦИОНАЛЬНАЯ ВОЗМОЖНОСТЬ "Интеграция с АИС "ИМЦ: Учет продуктов питания в бюджетном

Рис 10. Заполнение полей для подписей в печатных формах документ «Меню-требование»

k. Доп. Классификация для меню требования - возможно указать доп. классификацию КПС для счета дебета (рис 11.).

2022/04/18 08:35 11/15

| B    |                    | Пипия   | Александовна: 05       | 03 2018 13.29.   | 47) <sup>.</sup> Меню | -требование 0000   | 0226 от 27 02 20 | 18 2 ·59        |
|------|--------------------|---------|------------------------|------------------|-----------------------|--------------------|------------------|-----------------|
| 0    | и Действия -       | •       | 👩 📑 🛐 Перейти          | - AK 🗐 📀         | Режим з               | аполнения 🕀 Пер    | езаполнить       |                 |
| C    | И Номер:           |         | 00000226 от            | 27.02.2018 23:59 | 59 🗊                  | Учреждение: ГБ     | <b>y</b> 3 co lo | 1159            |
| C    | / Документ-основ   | зание:  |                        |                  | Q                     | Первичный докум    | ент              |                 |
| C    | МОЛ/Подраздел      | пение:  | Жукова О. Ф +Служба    | а материально те | хні                   | Вид документа: Ме  | ню-требование    |                 |
| _    | Доп. Кл. КПС (Д    | lτ):    | ДКЭК: 272-02;          |                  | ×                     |                    | Bo:              | зврат продуктов |
| C    | Основная           | Счета   | ебета Подписи          |                  |                       |                    |                  |                 |
| C    | , 🕀 🗟 🖉 🕽          | ζ 🔜     | 👚 🖶 🗛 🛔 Xano           | пнить КФО и ИФ   | 0                     |                    |                  |                 |
| L    | ИФО                | КФО     | (Дт) КПС               | (Дт) Счет        | (Дт) КЭК              | (Дт) Субконто 2    | (Дт) Субконто 3  | (Дт) Субконто 4 |
| _    |                    | 7       | 0901000000000244;      | 109.61           | 272                   | Стационар (7)      | МЗ Израсходова   | . ДКЭК: 272-02; |
| u    | '  L               |         |                        |                  |                       |                    |                  |                 |
| 1    | Комментарий:       |         |                        |                  |                       |                    |                  |                 |
|      | Исполнитель:       |         |                        |                  |                       |                    |                  | T               |
|      |                    |         |                        |                  |                       | Меню-требование    | е Печать - ОК    | Записать Зак    |
| l    |                    |         |                        |                  | e                     |                    |                  |                 |
| Д    | оп классификация   | для мен | ню требования:         | ДКЭК: 272-02;    |                       |                    | Q                |                 |
| 4    | ля создания "Смен  | ы типа  | финансирования" при сг | исании, должны   | быть запол            | нены поля "КБК нов | ый и «КВД новый» | -               |
| l la | оздавать смену тип | а фина  | нсирования при списани | и: 🗌             |                       |                    |                  |                 |

Рис 11. Заполнение доп. классификации из настройки в документ «Меню-требование»

- Создавать смену типа финансирования Если списания в учете питания создаются со сменой типа финансирования, то устанавливается данная настройка. С включённой настройкой перед формированием документа списания будет формироваться документ «ИМЦ: Смена типа финансирования для материалов».
- 4. Списание отделений для данного вида документа справедливы те же настройки, что и для списания.

#### Прочие настройки

«Дополнительно» - «Проводки ЕПСБУ» - «Открыть регистр соответствия доп. классификации».

Данный регистр предназначен для замены по счетам расчетов и счета затрат доп. классификации в части Доп. КЭК.

|                              | Pos peŭortero -                                                                                                    |  |  |  |  |
|------------------------------|----------------------------------------------------------------------------------------------------|--|--|--|--|
| писать и закрыть             | осе деиствия +                                                                                                    |  |  |  |  |
| азделение прав по инициатору | Не использовать время документов:                                                                                                    |  |  |  |  |
| чет денежных средств         | Добавлять проводку по забалансовому счету для КФО = 3:                                                                                                    |  |  |  |  |
| чет оказанных услуг          | Не добавлять забалансовую проводку по 17 03 в кассовом поступлении:                                                                                                    |  |  |  |  |
| чет расчетов                 | Использовать КПС КИФ в забалансовой проводке по 17.03 в кассовом поступлении:                                                                                                    |  |  |  |  |
| чет денежных обязательств    | Использовать нестандартную сортировку показателей в доп. классификации КПС:                                                                                                    |  |  |  |  |
| чет основных средств         | Установить значение, если требуется формирование дополнительной бюджетной классфикации в КПС. упорядоченной по коду, вме                                                                              |  |  |  |  |
| чет материальных запасов     | стандартного по наименованию.                                                                                                    |  |  |  |  |
| роводки ЕПСБУ                | Вести учет в разрезе статей движения ДС:                                                                                                    |  |  |  |  |
| астройки пользователей       | Вести учет в разрезе подразделений:                                                                                                    |  |  |  |  |
| бмен данными                 | _ Группа КБК                                                                                                    |  |  |  |  |
| нтеграция с УРМ              | В форме "Подбора КБК" отображать КБК с даты действия::                                                                                                    |  |  |  |  |
| алоговый учет                | Использовать различные КБК и КВД в одном документе:                                                                                                    |  |  |  |  |
| окументооборот               | Использовать расширенную аналитику КБК:                                                                                                    |  |  |  |  |
| рочее                        | КПС АУиБУ (КИФ) все нули:                                                                                                    |  |  |  |  |
|                              | ЛКП в измерение:                                                                                                    |  |  |  |  |
|                              | Не сохранять значения поп к пассификации КБК в форме выбола:                                                                                                    |  |  |  |  |
|                              | Позволяет не сохранять значений дополнительной классификации КБК, при открытии формы выбора расширенного КБК.<br>Сохраняется только выбранный КБК (актуально если используется расширенная аналитика) |  |  |  |  |
|                              | Уровень ДКЭК в ДКЛ:                                                                                                    |  |  |  |  |
|                              | Субконто доп. классификация:                                                                                                    |  |  |  |  |
|                              | Открыть регистр соответствия замены доп, классификации на 303.04                                                                                                    |  |  |  |  |
|                              | Открыть регистр очистки ДКП в КПС                                                                                                    |  |  |  |  |
|                              | Открыть регистр соответствия статей движения ДС                                                                                                    |  |  |  |  |
|                              | Открыть регистр соответствия доп. классификации                                                                                                    |  |  |  |  |
|                              | Использовать родителя в КПС при замене:                                                                                                    |  |  |  |  |
|                              | Для Кассового Поступления с видом операции "Средства во временном распоряжении" использовать разные КПС:                                                                                              |  |  |  |  |

Рис 12. Регистр соответствия доп. классификации

Регистр имеет поля (пример рис 13):

«Доп КЭК поиск» - значение которое необходимо будет заменять

«Доп КЭК» - результат замены

«Счет» - Счет учета для которого это необходимо сделать.

|    |                       |                | 1 1 |            |             |   |
|----|-----------------------|----------------|-----|------------|-------------|---|
| 0  | ИМЦ Соответствие ДКЭК |                |     | _          | $\square$ > | < |
| 7  | 🚱 Создать 👔 🖋 🗙       |                | Bce | действия 👻 | ?           |   |
| в  | Доп. КЭК              | Доп. КЭК поиск | A   | Счет       |             |   |
| ЭГ | <u>∞ 340</u>          | 340            |     | 401.10     |             |   |
|    | <u>∞ 340</u>          | 340            |     | 302.34     |             |   |
|    | <b>I</b> 272-004      | 340            |     | 109.61     |             |   |
|    | <u>∞</u> 340          | 340            |     | 105.32     |             |   |
| -  | M 340                 | 340            |     | 401 20     |             |   |

Рис 13. Настройка замены Доп. КЭК

При формировании документов Поступления, списания, смены типов финансирования – будет происходить замена Доп. КЭК в КПС по соответствующим счетам.

Last update: 2018/07/02 okabu:bgu:func:2fd7815e\_2641\_11e6\_946a\_0050569e7e0a http://wiki.parus-s.ru/doku.php?id=okabu:bgu:func:2fd7815e\_2641\_11e6\_946a\_0050569e7e0a 06:50

## Информация по изменениям в релизах

## Релиз 1.0.40.2.03

Доработан обмен с пищеблоком. Добавлена возможность выгружать справочники из БГУ в Пищеблок.

#### Список изменений в релизах:

1. Релиз № 1.0.50.7.01 от 20 марта 2018 г.

При отражении загруженных документов «Списание материалов» из системы «ИМЦ: Учет питания бюджетного учреждения» в сформированный документ «Меню-требование» подставлялась «Единица измерения учетная» изменили подстановку единиц измерения на значение «Базовой единицы измерения», теперь «Единица измерения» в документе соответствует значению, указанному в «номенклатуре».

2. Релиз № 1.0.46.6.02 от 12 июля 2017 г.

В интеграции с пищеблоком теперь возможно создавать «Поступление M3» через документ «Поступление товаров и услуг»

3. Релиз № 1.0.43.4.01 от 23 ноября 2016 г.

В настройке системы, на вкладке Обмен данными – Дополнительно выбираем пункт «Контрагенты исключения» Затем в открывшемся списке, добавляем необходимых контрагентов, по которым не нужно делать автоматически документ Счет-фактуру. После настройки, при записи документов будет проверяться Контрагент в документах поступления. Если контрагент в списке исключаемых будет выставлен флаг «Не создавать счет-фактуру».

4. Релиз № 1.0.43.4.01 от 23 ноября 2016 г.

В документ «Данные пищеблока» добавлен реквизит «Фикт» для обмена с пищеблоком

5. Релиз № 1.0.43.4.01 от 23 ноября 2016 г.

Добавлен регистр «Журнал обмена» при фоновом выполнении отражения документов пищеблока, после завершения отражения открывается журнал со списком ошибок кторые возникали при создании документов.

Добавлена возможность отпирать проведенные/не проведенные/не отраженные документы

6. Релиз № 1.0.43.4.01 от 23 ноября 2016 г.

Добавлена возможность устанавливать дату списания и смены типа финансирования концом месяца при отражении документов загруженных из учета питания.

7. Релиз № 1.0.42.7.01 от 27 октября 2016 г.

В окне интеграции с Учетом питания, добавлен список созданых документов.
 При нажатии кнопки «Обновить список документов» отбор по типу документа теперь не снимается.
 Добавлены кнопки «Провести/Отменить» проведение созданных бухгалтерских документов, рядом с кнопкой «Отразить документы»

8. Релиз № 1.0.41.9.02 от 5 сентября 2016 г.

Добавлена возможность выгружать справочники Контрагенты и Договоры из БГУ в Пищеблок.

9. Релиз № 1.0.40.2.03 от 30 мая 2016 г.

Доработан обмен с пищеблоком. Добавлена возможность выгружать справочники из БГУ в Пищеблок.

From: http://wiki.parus-s.ru/ - **ИМЦ Wiki** 

Permanent link: http://wiki.parus-s.ru/doku.php?id=okabu:bgu:func:2fd7815e\_2641\_11e6\_946a\_0050569e7e0a

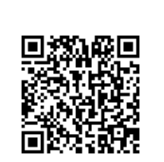

Last update: 2018/07/02 06:50